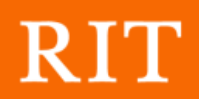

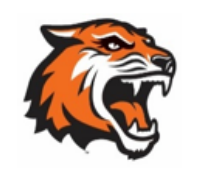

# CONTENTS

| RIT PaymentWorks Guide Introduction2                                               |
|------------------------------------------------------------------------------------|
| Vendor Registration in PaymentWorks2                                               |
| Initial sign up with PaymentWorks2                                                 |
| Completing the NVR (New Vendor Registration) for RIT                               |
| General Tax Information4                                                           |
| US Individual, Sole Proprietor, Single Member LLC or Corporation                   |
| Foreign entity11                                                                   |
| General Information13                                                              |
| Personal/Company Name and Contact13                                                |
| Address14                                                                          |
| Additional Information16                                                           |
| Commodity Selection16                                                              |
| PO T&C's/Insurance17                                                               |
| Conflict of Interest18                                                             |
| Bank/Payment Method20                                                              |
| Updating Vendor information23                                                      |
| Adding a new user to your PaymentWorks Account24                                   |
| Managing Remittance Addresses25                                                    |
| Updating Bank Account Information27                                                |
| Updating Business Details and Tax Classification                                   |
| Making Changes to the New Vendor Registration Form                                 |
| Worker Classification Form (Independent Contractor Classification Determination)32 |
| Will PaymentWorks Call me?                                                         |

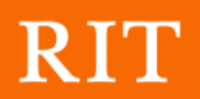

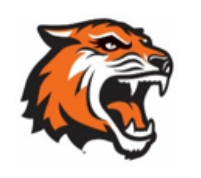

# RIT PAYMENTWORKS GUIDE INTRODUCTION

RIT has partnered with <u>PaymentWorks</u>, a third-party vendor onboarding and maintenance tool. With PaymentWorks, departments can now act as "Initiators" and send <u>PaymentWorks</u> registration invitations directly to their vendors before submitting a payment request.

- Invitations can be sent at any time before a requisition is ever submitted.
- Creates greater efficiency for payment.
- Reduces efforts and time required for vendors to distribute new payment information.
- Decreases fraud risk by validating vendor information before payment is issued.

# VENDOR REGISTRATION IN PAYMENTWORKS

As a vendor conducting business with RIT, you will receive an invitation to participate in the PaymentWorks platform.

Before beginning your PaymentWorks registration process, please make sure you have a tax form and bank validation file on hand for upload.

Bank Validation includes one of the following:

- Letter on company letterhead
- Voided Check
- Voided Deposit slip
- Bank Statement
- Letter from your bank

### INITIAL SIGN UP WITH PAYMENTWORKS

- 1. Complete your information
- 2. Create a password
- 3. Submit information
  - a. Once information is submitted, PW support will send a confirmation email to you to verify your email address within 72 hours.

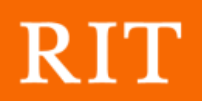

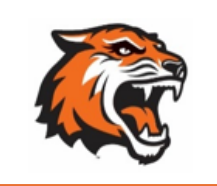

- 4. Sign in and complete the remaining information
  - a. The process will prompt a multi-factor authentication step (phone call OR text to you)
  - b. If you are having trouble with multi-factor authentication, please contact PW support for assistance.

### COMPLETING THE NVR (NEW VENDOR REGISTRATION) FOR RIT

When your account is confirmed, below is the screen you should see to complete the NVR specific to RIT.

The below sections will help guide you through this process.

Please note that required fields are marked with an \* throughout the registration form.

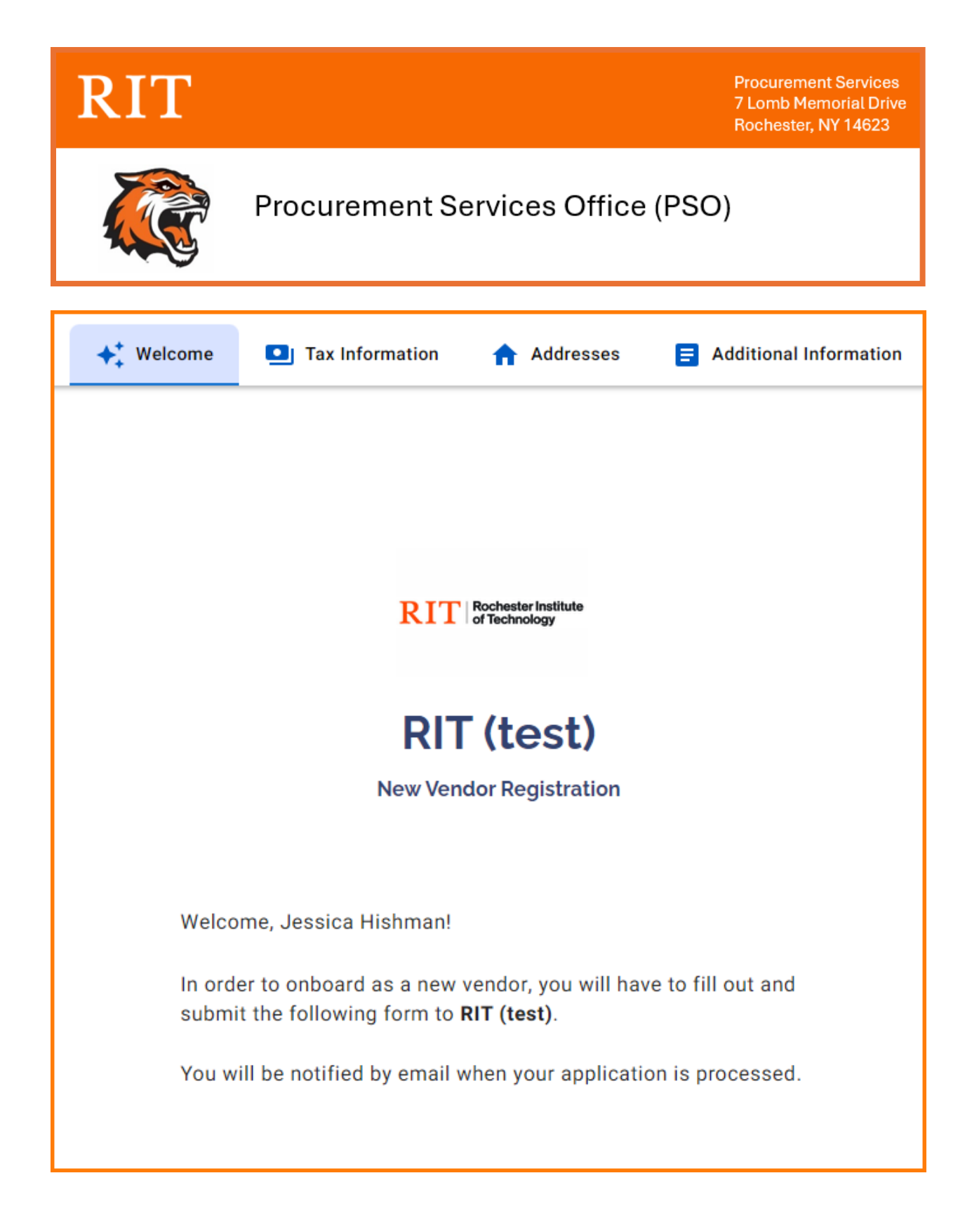

**GENERAL TAX INFORMATION** 

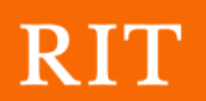

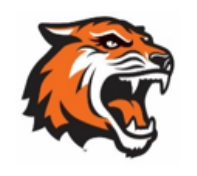

Identify ownership type, country of citizenship, and type of taxpayer identification number. Identify taxpayer identification number as either Social Security Number (SSN), Employer Identification Number (EIN), Individual Taxpayer Identification Number (ITIN) or Foreign Taxpayer Identification Number.

**Do** <u>not</u> enter a <u>Doing Business As (DBA)</u> name in the Legal Name field. The Company Information section includes a field for business, trade, or DBA name.

| Business Legal Name*                                      |
|-----------------------------------------------------------|
| Legal Name is defined as your company's official          |
| name<br>that appears on government and legal forms and is |
| tied to your                                              |
| company's Tax Identification number.                      |
| Enter Text Here                                           |
|                                                           |

- TIN or Taxpayer Identification Number This an ID number used by the IRS to identify taxpayers. This field is required by PaymentWorks for all registrations. If you do not have a TIN, please contact <u>PaymentWorks support</u> for a substitute number.
- **SSN or Social Security Number** A nine-digit number that the US Social Security Administration issues to US citizens, permanent residents, and temporary (working) residents.
- ITIN or Individual Taxpayer Identification Number a US tax processing number the Internal Revenue Service issues to people who are required to have a US taxpayer identification number but who are not eligible to obtain a social security number.
- EIN or Employer Identification Number (or Federal Employer Identification Number) a unique nine-digit number assigned by the Internal Revenue Service to businesses operating in the US.
- Foreign Taxpayer Identification Number a taxpayer identification number that may be issued by a country other than the US to an individual, business, or any other entity. Both foreign individuals and entities that do not have a US taxpayer ID number should select this option.

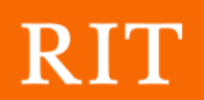

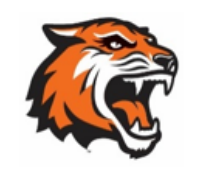

Procurement Services Office (PSO)

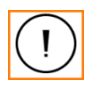

**Important:** If you do not enter your Business Legal Name and Tax Information number exactly as indicated on your tax documents, your registration will be returned to you for correction. RIT cannot reissue an invitation at this stage.

US INDIVIDUAL, SOLE PROPRIETOR, SINGLE MEMBER LLC OR CORPORATION

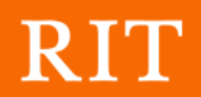

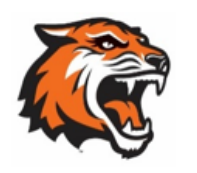

### Procurement Services Office (PSO)

# **Tax Information**

All fields marked with a red asterisk (\*) are required fields.

All other fields are optional.

# For tax purposes, which best describes you?\*

- Individual or Sole Proprietorship
- Corporation or other complex business entity

### Country of Incorporation or Organization\*

United States

### Business Legal Name\*

Legal Name is defined as your company's official name that appears on government and legal forms and is tied to your company's Tax Identification number.

Enter Text Here

#### EIN\*

9 digits, no dashes or spaces

Enter Value Here

Confirm EIN\*

Enter Value Here

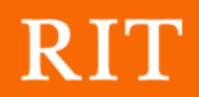

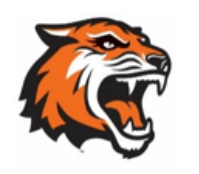

### Procurement Services Office (PSO)

# **Tax Information**

All fields marked with a red asterisk (\*) are required fields.

All other fields are optional.

# For tax purposes, which best describes you?\*

- Individual or Sole Proprietorship
- Corporation or other complex business entity

#### Country of Citizenship\*

(Country of Incorporation if using EIN)

Select an Option \_\_\_\_\_ United States

# Are you using an SSN or EIN?\*

SSN

O EIN

Legal First Name\*

Enter Text Here

#### Legal Last Name\*

Enter Text Here

#### SSN\*

9 digits, no dashes or spaces

Enter Value Here

Confirm SSN\*

Enter Value Here

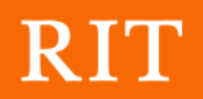

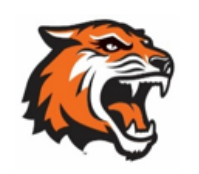

# Procurement Services Office (PSO)

| Tax Classification*                         |   |  |
|---------------------------------------------|---|--|
| This can be found on section 3 of your W-9. |   |  |
|                                             | ^ |  |
| Choose One                                  |   |  |
| C Corporation                               |   |  |
| S Corporation                               |   |  |
| Partnership                                 |   |  |
| Trust/Estate                                |   |  |
| LLC taxed as C Corporation                  |   |  |
| LLC taxed as S Corporation                  |   |  |
| LLC taxed as Partnership                    |   |  |
| Other                                       |   |  |
| vr 2j.                                      |   |  |

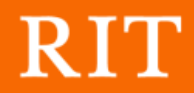

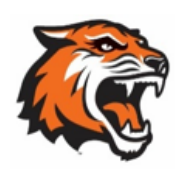

### Procurement Services Office (PSO)

### **Tax Information**

All fields marked with a red asterisk (\*) are required fields.

All other fields are optional.

When you use PaymentWorks, we will create an IRS form W-9 for you automatically, unless you opt out. Electronic W-9's are convenient for you and provide enhanced security for your information. You may wish to opt-out of electronic W-9 generation if you have any exemptions (Section 4) or specific signature requirements (see instructions on page 4 and 5 of the W-9).

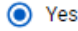

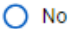

#### Form W-9 Certifications

You have chosen to submit your Form W-9 electronically. Please confirm the following certifications:

#### Tax ID Type

The Tax ID number shown on this form is my correct taxpayer identification number

#### **Backup Withholding**

I am not subject to backup withholding because: (a) I am exempt from backup withholding, or (b) I have not been notified by the Internal Revenue

Service (IRS) that I am subject to backup withholding as a result of a failure to report all interest or dividends, or (c) the IRS has notified me that I am no longer subject to backup withholding.

#### Citizenship

🔽 I am a U.S. citizen or other U.S. person

#### **Certification Instructions**

You must uncheck item 2 ("Backup Withholding") above if you have been notified by the IRS that you are currently subject to backup withholding because you have failed to report all interest and dividends on your tax return. For real estate transactions, item 2 does not apply. For mortgage interest paid, acquisition or abandonment of secured property, cancellation of debt, contributions to an individual retirement arrangement (IRA), and generally, payments other than interest and dividends, you are not required to sign the certification, but you must provide your correct TIN. See the instructions for Part II on page 3 of the IRS form W-9

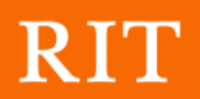

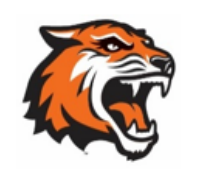

### FOREIGN ENTITY

You will be asked to describe your ownership type, identify your country of citizenship, identify the type of taxpayer identification number, provide your legal name, taxpayer identification number, and attach an IRS Form W-8BEN.

The taxpayer identification number options are:

- Social Security Number a 9-digit numerical identifier assigned to U.S. citizens and other residents by the United States Social Security Administration
- Individual Taxpayer Identification Number issued by the United States Internal Revenue Service, this numerical identifier is used to help individuals comply with the U.S. tax laws, and to provide a means to efficiently process and account for tax returns and payments for those <u>not eligible</u> for Social Security numbers
- Foreign Tax Identification Number may be issued by your country of citizenship/incorporation

If you do not have any taxpayer identification number, please contact <u>PaymentWorks</u> <u>support</u> for a substitute number. Substitute numbers (Called a Placeholder ID in PW) will be routed to RIT for approval.

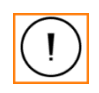

**W-8BEN:** Please ensure that the W-8BEN form that you upload is completed correctly. We will ensure that our financial system records correspond to your W-8BEN.

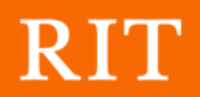

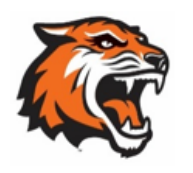

### Procurement Services Office (PSO)

### **Tax Information**

All fields marked with a red asterisk (\*) are required fields. All other fields are optional. For tax purposes, which best describes you?\*

- Individual or Sole Proprietorship
- Corporation or other complex business entity

#### Country of Citizenship\*

(Country of Incorporation if using EIN)

- Select an Option Spain

TIN Type\*

Select One

Social Security Number (SSN)

Individual Taxpayer Identification Number (ITIN)

Non-US Tax ID Legal Last Name\*

Enter Text Here

#### Tax Number\*

8 to 20 characters

Enter Text Here

#### Confirm Tax Number\*

Enter Text Here

#### W-8BEN or W-9\*

If you are not a U.S. citizen and you are not a resident alien: upload a completed PDF or image of the W-8BEN form.

If you are not a U.S. citizen and you are a resident alien: upload a completed PDF or image of the W-9 form.

Blank forms can be found at these links:

W-8BEN W-9

Choose File

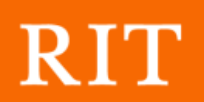

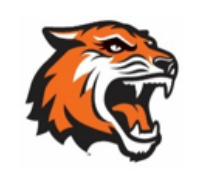

**GENERAL INFORMATION** 

PERSONAL/COMPANY NAME AND CONTACT

Enter your Full Name, DBA, Telephone and Email here. Other information is optional.

| <b>Personal</b><br><b>Information</b><br>All fields marked with a red asterisk (*) are required<br>fields.<br>All other fields are optional. | Your Full Name or DBA (doing business as) Business<br>Name*<br>Enter your full name, or your business name as you<br>would like<br>it to appear on a check or other form of payment made<br>out to you.<br>Enter Text Here |  |
|----------------------------------------------------------------------------------------------------|----------------------------------------------------------------------------------------------------|--|
|                                                                                                    | Telephone Number*  Enter Telephone Here ext.  Preferred Email* Enter Email Here                                                                                                    |  |
|                                                                                                    | Website Enter Value Here Description of Goods or Services Enter Text Here                                                                                                    |  |

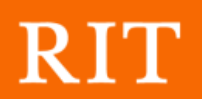

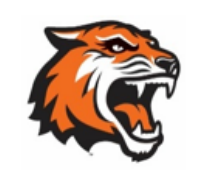

ADDRESS

### **Primary Address**

This is the address where you would want tax-related information set.

### **Remit Address**

This is the address where payment should be mailed, if different from primary and selecting check payment.

If the remit address is the same as your primary, please check the box so you can bypass entering the address a second time.

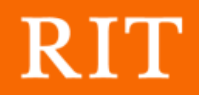

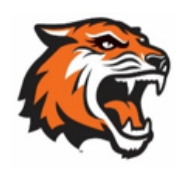

# Procurement Services Office (PSO)

Enter Text Here

### **Primary Address**

All fields marked with a red asterisk (\*) are required fields. All other fields are optional.

Country\* Select an Op United States -Street 1\* Enter Text Here Street 2 Enter Text Here City\* Enter Text Here State\* Select an Option Zip / Postal Code\* Enter Text Here Same as Primary Address Country\* Select an Option United States -Street 1\* Enter Text Here Street 2 Enter Text Here City\* Enter Text Here State\* Select an Option \_ Zip / Postal Code\*

### Remittance Address

All fields marked with a red asterisk (\*) are required fields.

All other fields are optional.

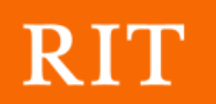

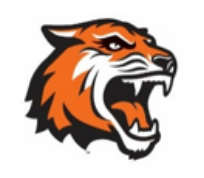

ADDITIONAL INFORMATION

It is important to fill out the information in this section correctly otherwise your registration may be sent back. If you have questions on any of these, please reach out to <u>paymentworks@rit.edu</u> or <u>purchase@rit.edu</u>.

| Additional<br>Information      | Supplier Category*                        |
|--------------------------------|-------------------------------------------|
| fields.                        |                                           |
| All other fields are optional. | Are you an existing RIT Supplier?         |
|                                | Select an Option 🗸                        |
|                                | Are you receiving an Honorarium/Stipend?* |
|                                | Select an Option 👻                        |
|                                | Are you providing Services?*              |
|                                | Select an Option 🗸                        |

### COMMODITY SELECTION

Please select the best commodity/sub-commodity your business fits into from the allowed list (must match exactly). This helps RIT classify vendors for reporting uses.

The link for commodities/sub-commodities is located here: <a href="https://www.rit.edu/fa/procurement/content/paymentworks-commodity-selection">https://www.rit.edu/fa/procurement/content/paymentworks-commodity-selection</a>

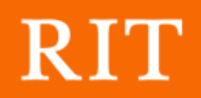

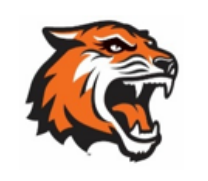

### Procurement Services Office (PSO)

# Additional Information

All fields marked with a red asterisk (\*) are required fields.

All other fields are optional.

#### Commodity Category\*

Please follow the URL below and copy/paste the Commodity Category that best describes the type of good or service you will be providing into the field below.

https://www.rit.edu/fa/procurement/content/payment works-commodity-selection

Enter Text Here

#### Subcategory\*

Please follow the URL below and copy/paste the Commodity Subcategory that best describes the type of good or service you will be providing into the field below.

https://www.rit.edu/fa/procurement/content/payment works-commodity-selection

Enter Text Here

PO T&C'S/INSURANCE

**PO T&C's**: If you select "yes" to PO vendor and you are providing services/goods on campus, the PO T&C's will apply unless you have a separate contract agreement.

**Insurance**: If services are being provided, you must provide your Certificate of Insurance naming RIT as additional insured with your registration. Our limits are located here: <u>Indemnification & Insurance Specifications | Procurement Services | RIT</u>

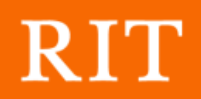

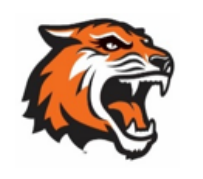

# Procurement Services Office (PSO)

|                                                        | Purchase Order Information                                                                                                    |
|--------------------------------------------------------|----------------------------------------------------------------------------------------------------|
| Additional                                             | Do you accept Purchase Orders?*                                                                                                    |
| Information                                            | Select an Option                                                                                                    |
| information                                            | Yes 👻                                                                                                    |
| All fields marked with a red asterisk (*) are required |                                                                                                    |
| fields.<br>All other fields are optional.              | Please review the University's purchase order Terms and Conditions.*                                                                                                    |
|                                                        | Link to PO Terms and Conditions                                                                                                    |
|                                                        | <ul> <li>I have read and agree to the purchase order Terms</li> <li>and Conditions as outlined above or in a separate duly executed contract agreement.</li> </ul>                                                                 |
|                                                        | Please provide your email address for purchase order delivery*                                                                                                    |
|                                                        | Enter Email Here                                                                                                    |
|                                                        | Insurance Information                                                                                                    |
|                                                        | Indemnification and Insurance Requirements*                                                                                                    |
|                                                        | Link to Indemnification and Insurance Requirements                                                                                                    |
|                                                        | If you are contractually obligated to provide insurance<br>related to the products/services that you are providing<br>to RIT, please attach it here. Failure to do so will delay<br>the processing of your supplier setup request. |
|                                                        | <ul> <li>I have read and comply with the Insurance</li> <li>requirements as outlined above or in a separate<br/>duly executed contract agreement</li> </ul>                                                                        |
|                                                        | Certificate of Insurance Upload                                                                                                    |
|                                                        | Choose File                                                                                                    |
|                                                        | No file chosen                                                                                                    |

### CONFLICT OF INTEREST

All vendors/payees are asked to provide a response to the conflict-of-interest questions.

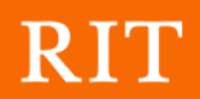

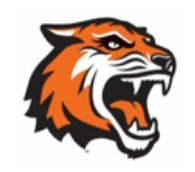

# Procurement Services Office (PSO)

This does not prevent RIT from doing business with you; it is put into place to ensure RIT is aware and can take appropriate steps to manage the conflict.

| Additional<br>Information                                      | If you are registering on behalf of your company,<br>please answer the following section on behalf of<br>yourself and any other employees of your company. |
|----------------------------------------------------------------|----------------------------------------------------------------------------------------------------|
| All fields marked with a red asterisk (*) are required fields. | Are you or are you aware of anyone at your company who is a current University employee?*                                                                  |
| All other fields are optional.                                 | Select an Option 👻                                                                                                    |
|                                                                | Are you or are you aware of anyone at your company who is a former University employee?*                                                                   |
|                                                                | Select an Option 👻                                                                                                    |
|                                                                | Are you or are you aware of anyone at your company who is related to a University employee?*                                                               |
|                                                                | Select an Option 🗸                                                                                                    |

If you select "yes" additional fields will populate asking for further information about the conflict in question.

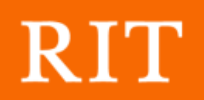

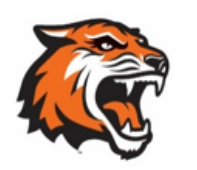

# Procurement Services Office (PSO)

| Are you or are you aware of anyone at your company<br>who is a former University employee?* |  |
|---------------------------------------------------------------------------------------------|--|
| Yes 👻                                                                                       |  |
| Name of former University employee*                                                         |  |
| Enter Text Here                                                                             |  |
| Department where employee worked*                                                           |  |
| Enter Text Here                                                                             |  |
| Separation Date*                                                                            |  |
| Select a Date                                                                               |  |

### **BANK/PAYMENT METHOD**

All vendors/payees are required to select bank/method of payment and fill out the banking information as it populates.

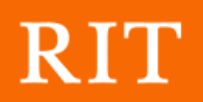

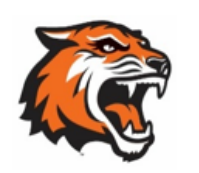

# Procurement Services Office (PSO)

| Bank Location*                                             |
|------------------------------------------------------------|
| Please indicate whether you will be using a US bank        |
| account or a foreign bank account to deposit your payment. |
| C Select an Option                                         |
| US Bank                                                    |

ACH is always the preferred method of payment. If ACH is selected, additional information will be required.

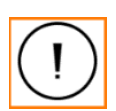

PaymentWorks will contact you to verify banking information via a phone call to reduce ACH/Wire fraud. Please respond to this call to speed up the approval of your registration.

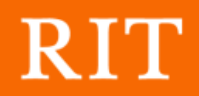

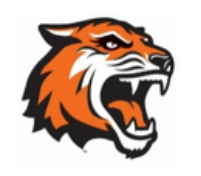

# Procurement Services Office (PSO)

# Banking Information

All fields marked with a red asterisk (\*) are required fields.

All other fields are optional.

Bank Name\*

Enter Text Here

#### Name on Account\*

Enter Text Here

#### Account Number\*

Enter Text Here

#### Confirm Account Number\*

Enter Text Here

#### Account Type\*

Select an Option

#### Routing Number\*

Enter Text Here

#### SWIFT Code

Enter Text Here

#### Bank Validation File\*

An image or PDF file can be used here containing one of the following:

- · Letter on company letterhead
- Voided check
- Voided deposit slip
- Letter from your bank
- Copy of a bank account statement

Choose File

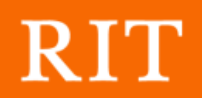

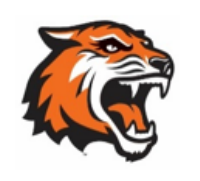

# Procurement Services Office (PSO)

| Bank Address<br>All fields marked with a red asterisk (*) are required<br>fields. | Country*<br>Select an Option<br>United States |
|-----------------------------------------------------------------------------------|-----------------------------------------------|
| All other fields are optional.                                                    | Street 1 * Enter Text Here                    |
|                                                                                   | Street 2<br>Enter Text Here                   |
|                                                                                   | City* Enter Text Here                         |
|                                                                                   | State* Select an Option                       |
|                                                                                   | Zip / Postal Code*                            |

At this point, you have the option to submit the form now or save your work for a later date.

Once the form is submitted, it will be reviewed by PaymentWorks prior to RIT. You will receive confirmation of your submission and will be notified via email once RIT has completed the registration process.

# UPDATING VENDOR INFORMATION

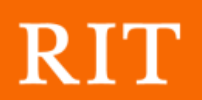

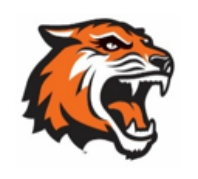

### ADDING A NEW USER TO YOUR PAYMENTWORKS ACCOUNT

Additional users can be granted access to your PaymentWorks account. They are able to view and manage all account information using their own separate login. Once a new user has been added, they will receive an email with the necessary instructions.

- 1. Log in to PaymentWorks and click Account at the top of the screen
- 2. Click Manage Other Users from the navigation menu
- 3. This table displays the list of current users who have access to your account
- 4. Click the Add user button
- 5. Enter the appropriate user information into the fields provided

6. If the Forward Messages to Email checkbox is selected, any messages sent to the PaymentWorks account will also be emailed to this user

7. Click the Save button to grant this user access to your PaymentWorks account

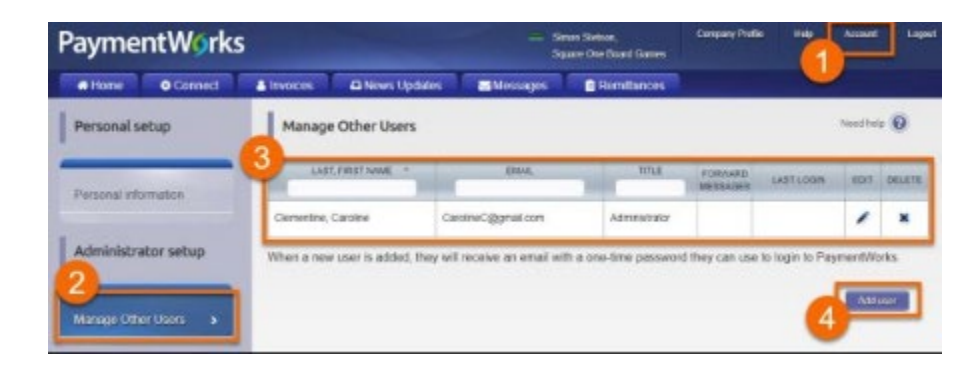

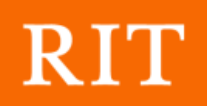

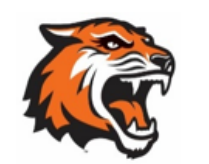

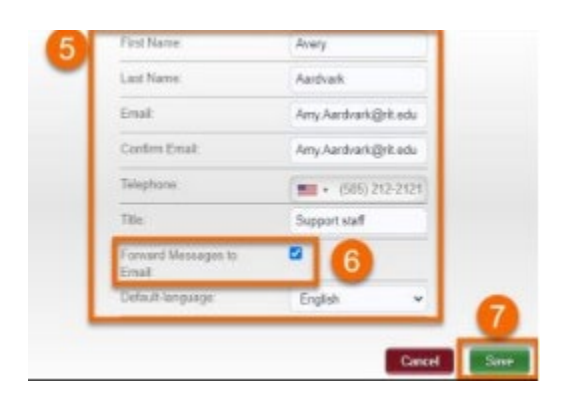

### MANAGING REMITTANCE ADDRESSES

### Adding New or Additional Remittance Addresses

- 1. Log in to *PaymentWorks* and click **Company Profile** at the top of the screen
- 2. Click **Remittance Addresses** from the navigation menu

3. New or additional addresses can be created for your profile by clicking the **Create New Address** hyperlink

4. Once a new address is created, allow your customers to see this information by clicking the **Share With Customers** button

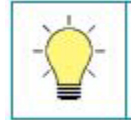

TIP: You can assign **nicknames** to your addresses to differentiate between them in the list

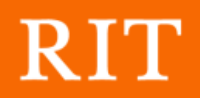

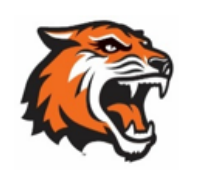

### Procurement Services Office (PSO)

| PaymentW <b>o</b> rks  | Simon Stetson,<br>Square One Board Games                                                                                                    |
|------------------------|----------------------------------------------------------------------------------------------------|
| # Home OConnect        | 🔺 Invoices 🛛 News Updates 🔂 Messages 💼 Remittances                                                                                                    |
| Marketing Information  | The following private information is only shared with clients you have connected with on PaymentWorks     Remittance Addresses                                                                                                    |
| Business Details       | Remittance Address Associated Bank Account Related Customers                                                                                                    |
| Remittance Addresses > | Pay to Square One Board Square One Board Games Stare With Customers<br>Address Validated Square One Board Games Stare With Customers<br>4<br>Stare With Customers<br>4<br>Stare With Customers<br>4<br>4<br>4<br>4<br>4<br>4<br>4<br>4<br>4<br>4 |
| Bank Accounts          |                                                                                                    |

### Updating or Deleting Remittance Addresses

1. Update an address by clicking the corresponding **pencil icon** (refer to the image on the following page)

2. Delete an address by clicking the corresponding **x icon** 

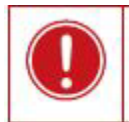

**IMPORTANT:** If an address is shared with your customers, it can only be deleted after being replaced by a different (and valid) address

Changing the Remittance Address for a Customer

1. Click the **Related Customers** button to view a list of customers associated with the address

2. A new screen appears with the list of customers that have access to your selected address (this can be switched by using the drop-down field at the top)

3. Click the **Change Address** hyperlink for a selected customer

4. The address associated with this customer can now be changed

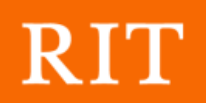

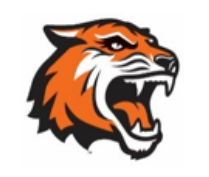

# Procurement Services Office (PSO)

| Remittance Addres<br>1 Victory Dr , Albany N | <b>s</b><br>Y, 12205-1845 | J              |
|----------------------------------------------|---------------------------|----------------|
| Related Customers                            |                           |                |
|                                              | RIT                       | Change Address |
| D TTT Rochester Institute                    | Vendor # 8491             |                |
| KII of Technology                            | Site code RIT1            |                |

| • | Remittance Address<br>1 Victory Dr , Albany NY, 12205-1845. | r i |  |
|---|-------------------------------------------------------------|-----|--|
| 0 | Storefront<br>808 Farmington Rd , Macedon NY, 14502-9721.   |     |  |

### UPDATING BANK ACCOUNT INFORMATION

### Adding a New Bank Account in PaymentWorks

1. Log in to *PaymentWorks* and click **Company Profile** at the top of the screen

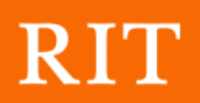

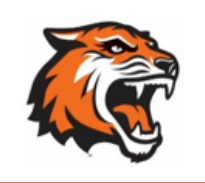

- 2. Click Bank Accounts from the navigation menu
- 3. Click Add Account to begin the process of adding new banking information
- 4. You'll need the following details when setting up a new bank account:
  - Name associated with the account
  - Account number and type
  - Bank address and routing number
  - Account verification file

5. When completing this workflow, select one or more remittance addresses to associate with the bank account

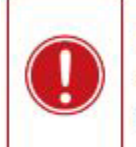

**IMPORTANT:** In order to receive direct deposit payments, the bank account must be associated with the remittance address identified in the invoice

| Payme                 | ntWorks   | ;                       | Simon Stetson,<br>Square One Board Game    |                             |                     |           | Account |
|-----------------------|-----------|-------------------------|--------------------------------------------|-----------------------------|---------------------|-----------|---------|
| # Home                | Connect   | & Invoices              | A News Upda                                | ites 🛛 🖂 N                  | lessages            | Remittanc | es      |
| Marketing Information |           | The follor<br>connecter | wing private informa<br>d with on PaymentW | tion is only share<br>lorks | ed with clients you | u have    |         |
| Business Details      |           | NAME ON ACCOUNT         |                                            | ACCOUNT N                   | UMBER EDIT          | DELETE    |         |
| Tax Forms             |           | Square One Board Games  |                                            | *****4321                   | [show]              | ×         |         |
| Remittance /          | Addresses |                         |                                            |                             | Add                 | Account   |         |
| Bank Accour           | its >     |                         |                                            |                             |                     |           |         |

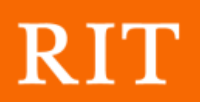

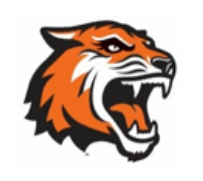

### Changing the Remittance Addresses Associated with an Account

- 1. Log in to *PaymentWorks* and click **Company Profile** at the top of the screen
- 2. Click **Bank Accounts** from the navigation menu
- 3. Click the **pencil icon** next to the selected bank account to edit the details
- 4. Select one or more addresses that you would like to associate with this account

**TIP:** A bank account can be associated with multiple remittance addresses, but an address can only be assigned to one bank account.

If an existing address is associated with a new account, it will automatically be disassociated from any other bank accounts.

| PaymentW6rks                          | Simon Stetson,<br>Square One Board Game: |                                          |                            |                 | pany Profile | Help Account |
|---------------------------------------|------------------------------------------|------------------------------------------|----------------------------|-----------------|--------------|--------------|
| Home Oconnect                         | A Invoices                               | A News Upd                               | lates 🛛 🖂 I                | Messages        | 🖹 Rem        | ittances     |
| Marketing Information                 | The follor<br>connecter                  | wing private inform<br>d with on Payment | ation is only sha<br>Works | red with client | is you have  |              |
| Business Details                      | NAME                                     | ON ACCOUNT                               | ACCOUNT                    | NUMBER          |              |              |
| Tax Forms                             | Square One                               | Board Games                              | *****4321                  | [show]          | / ×          |              |
| Remittance Addresses<br>Bank Accounts |                                          |                                          |                            | 1               | Add Account  |              |

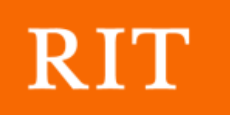

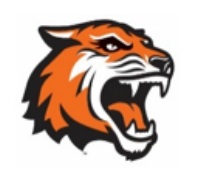

# Procurement Services Office (PSO)

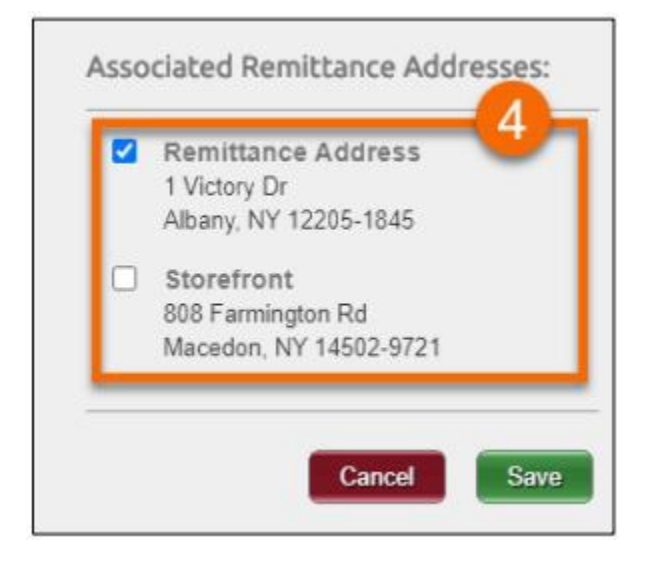

### UPDATING BUSINESS DETAILS AND TAX CLASSIFICATION

### Making Changes to Business Information

1. Log in to *PaymentWorks* and click **Company Profile** at the top of the screen

2. Select Business Details from the navigation menu

3. Your business information and tax classification can be updated by clicking the **Edit** button at the bottom of the screen

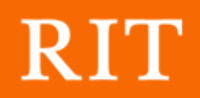

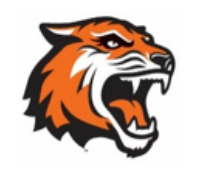

### Procurement Services Office (PSO)

**IMPORTANT:** PaymentWorks automatically validates your tax information and compares it to the IRS database.

| PaymentW <sub>0</sub> rks | Simon Stetson,     Square One Board Games                                                             |  |  |  |  |  |
|---------------------------|----------------------------------------------------------------------------------------------------|--|--|--|--|--|
| # Home Connect            | ▲ Invoices                                                                                            |  |  |  |  |  |
| Marketing Information     | The following private information is only shared with clients you have connected with on PaymentWorks |  |  |  |  |  |
| Business Details          | Legal Name: Stetson, Simon                                                                            |  |  |  |  |  |
| Tax Forms                 | Tax Country: United States of America                                                                 |  |  |  |  |  |
| Remittance Addresses      | Individual SSN: 6789 [show]                                                                           |  |  |  |  |  |
| Bank Accounts             | Individual SSN / Legal Name Validation: VALID V                                                       |  |  |  |  |  |
| Updating Company Info?    | Tax Classification Individual/sole proprietor or single-member LLC                                    |  |  |  |  |  |
|                           | D&B D-U-N-S Number.                                                                                   |  |  |  |  |  |
|                           | Unique Entity Identifier.                                                                             |  |  |  |  |  |
|                           | 3                                                                                                    |  |  |  |  |  |

### MAKING CHANGES TO THE NEW VENDOR REGISTRATION FORM

When joining *PaymentWorks* for the first time, you completed the New Vendor Registration form. In some circumstances, changes need to be made to this information after it's been submitted. Follow the steps below to edit your registration details. Once any changes are made, they are re-submitted to RIT for approval.

1. Log in to *PaymentWorks* and click **Connect** at the top of the screen

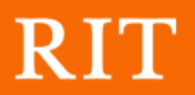

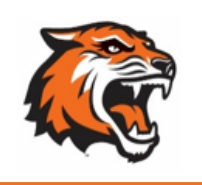

2. Within the Customer Registrations section, find and click the **RIT Registration row** (the status for this registration may be listed as In *Progress* or *Complete*)

3. Your *New Vendor Registration* form appears and you can make changes to the following information:

- Vendor and tax categories
- Honorarium/Stipend designation
- Commodity and NAICS codes
- Purchase order details
- Insurance information
- Contact information
- Conflict of interest statements
- Banking details

4. Click the **Submit** button at the bottom of the form to send your requested changes to RIT for approval

| PaymentW <b>o</b> rks |                | Simon Stetson,<br>Square One Board Games |                        |          | Company Profile                        | Help  | Account | Logout |
|-----------------------|----------------|------------------------------------------|------------------------|----------|----------------------------------------|-------|---------|--------|
| Home                  | Connect        | A Invoices                               | A News Updates         | Messages | 🔒 Remitta                              | inces |         |        |
| Manage You            | r connections  |                                          |                        |          |                                        |       |         |        |
| Active Connections    |                |                                          | Customer Registrations |          | Companies You May Want To Connect With |       |         |        |
| DIT                   | RIT definition |                                          | RIT                    | Complete | No Current Suggestions.                |       |         |        |
| R1                    |                |                                          |                        |          |                                        |       |         |        |
|                       |                | _                                        |                        |          |                                        |       |         |        |

# WORKER CLASSIFICATION FORM (INDEPENDENT CONTRACTOR CLASSIFICATION DETERMINATION)

This form is used as the Independent Contractor Classification Determination and should be included in your PaymentWorks Application as needed.

Worker Classification Form

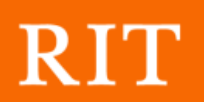

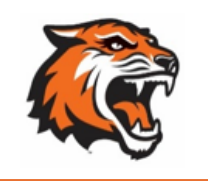

# WILL PAYMENTWORKS CALL ME?

Yes, PaymentWorks conducts bank validation via a phone call. Their internal team may confirm your bank account details. You do need to call the PaymentWorks team back to verify these details so RIT can process a payment to you.

If you get this call, please use the instructions left in the voicemail you received to call the team back. If you got this call but deleted the message, please contact PaymentWorks Support through their <u>webform</u> and ask them to call you again.